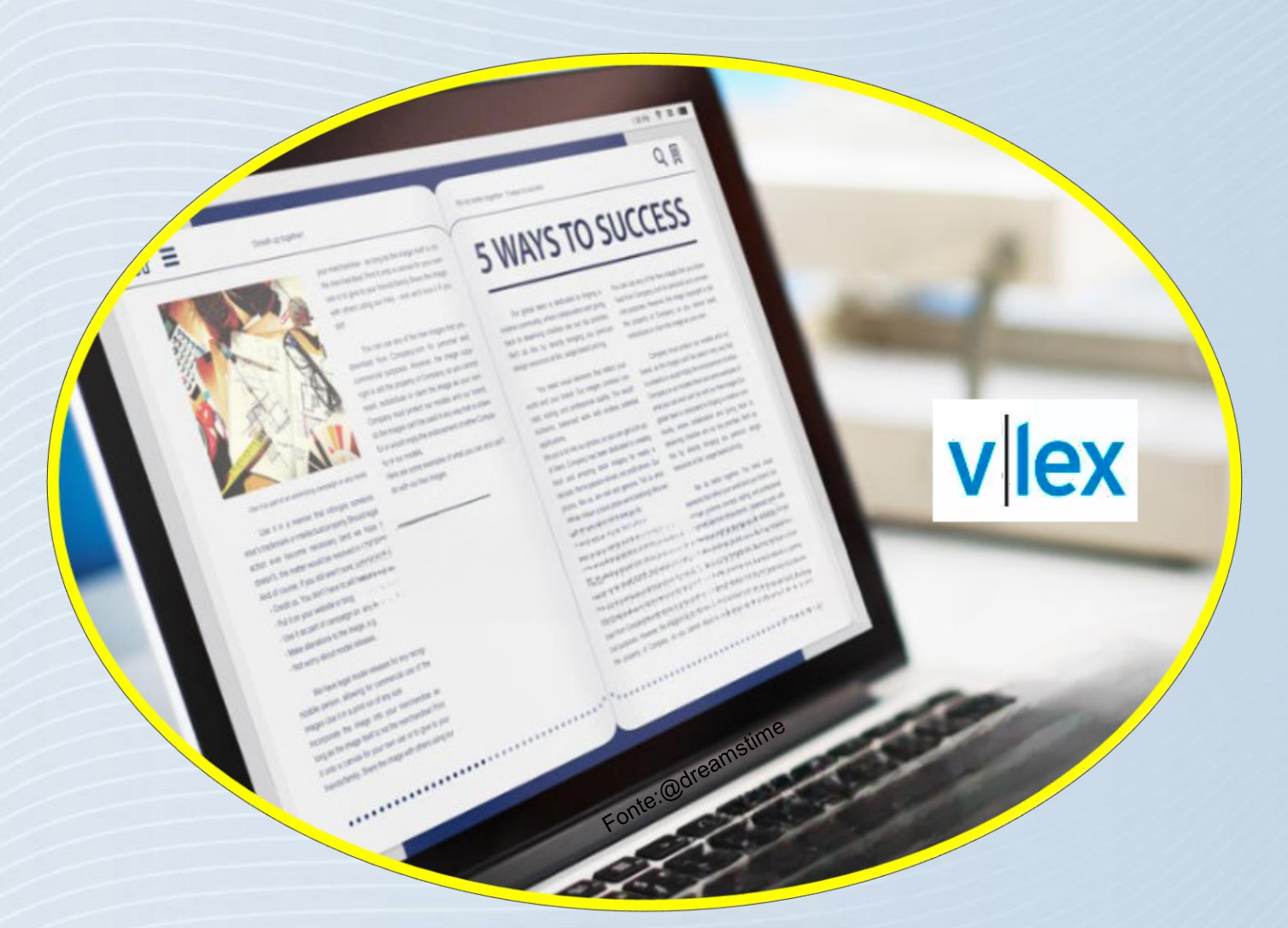

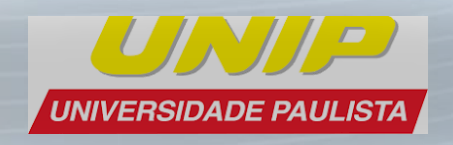

Tutorial Bases de dados vLex

# Acesso às Bases de Dados

### Acesse: https://unip.br

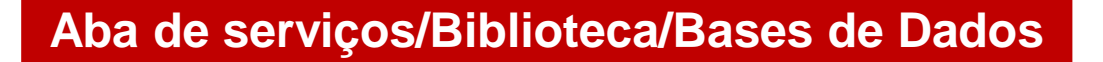

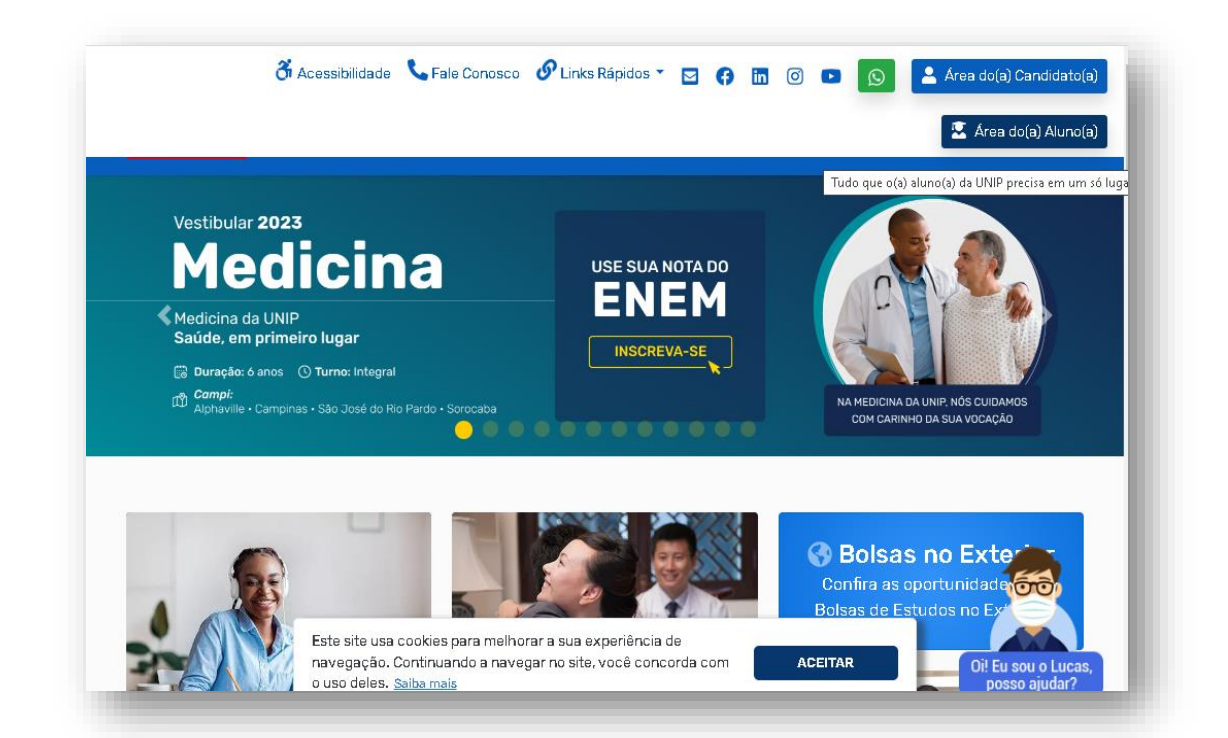

|                                               |                                    | Universidade - Vestibular - | Cursos 🔹 Pesquisas 👻 Serviços 👻                                                     |
|-----------------------------------------------|------------------------------------|-----------------------------|-------------------------------------------------------------------------------------|
| lunos                                         |                                    | Biblioteca                  | Acão Social                                                                         |
| Área do(a) Aluno(a)                           | > Manual de Informações Acadêmicas | > Acervo e Serviços         | <ul> <li>Instituto Mais Identidade</li> </ul>                                       |
| Atlética UNIP                                 | > Nivelamento                      | > Pesquisar Acervo          | <ul> <li>Ex-Alunos</li> <li>Instituto de<br/>Acompanhamento Profissional</li> </ul> |
| Colação de Grau                               | > ProUni                           | > Bases de Dados On-line    |                                                                                     |
| > Diploma                                     | > Publicações                      | > Bibliografia On-line      |                                                                                     |
| <ul> <li>Diploma Digital</li> </ul>           | > Reabertura de Matrícula          | > Endereços Eletrônicos     | Professores                                                                         |
| Registro de Dipiomas                          | > Secretaria <i>On-line</i>        | > Ficha Catalográfica       | Webmail                                                                             |
| Disciplina Un-line                            | > TV WEB                           | > Normalização              |                                                                                     |
| <ul> <li>&gt; Estágios e Carreiras</li> </ul> |                                    | > Pesquisa Bibliográfica    | Bibliográfica                                                                       |
|                                               |                                    | > Regulamento Geral         | > NIDEM                                                                             |
|                                               |                                    |                             | > Praxis                                                                            |

📲 🥝 🔚 📴

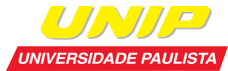

# Acesso à Base vLex

vllex

- Base de dados específica para a área Jurídica;
- Legislações, Jurisprudências, Decisões administrativas, livros, revistas, blogs, Projetos de Lei, Convênios Coletivos, Diários Oficiais, noticiais, Contratos e formulários;
- Dentro da Universidade o acesso é livre.

#### Click no link da Base

#### vLex

Base de dados na área do Direito e ciências afins. Contém cerca de 96 milhões de documentos divididos em legislação, jurisprudência, livros, periódicos e jornais de mais de 132 países, na íntegra e com permissão para download das obras. A plataforma possui ferramentas de tradução das pesquisas e dos textos das obras. Do Brasil, destacam-se livros e revistas das editoras LTr, Malheiros, Mundo Jurídico, Bonijuris, Editora JH Mizuno, LEUD, PIllares e FGV Publicações.

• Área(s) de conhecimento: Ciências Sociais e Comunicação

Acesse o site: vLex

Full Text Finder

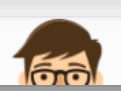

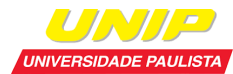

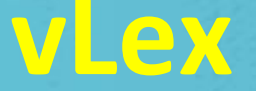

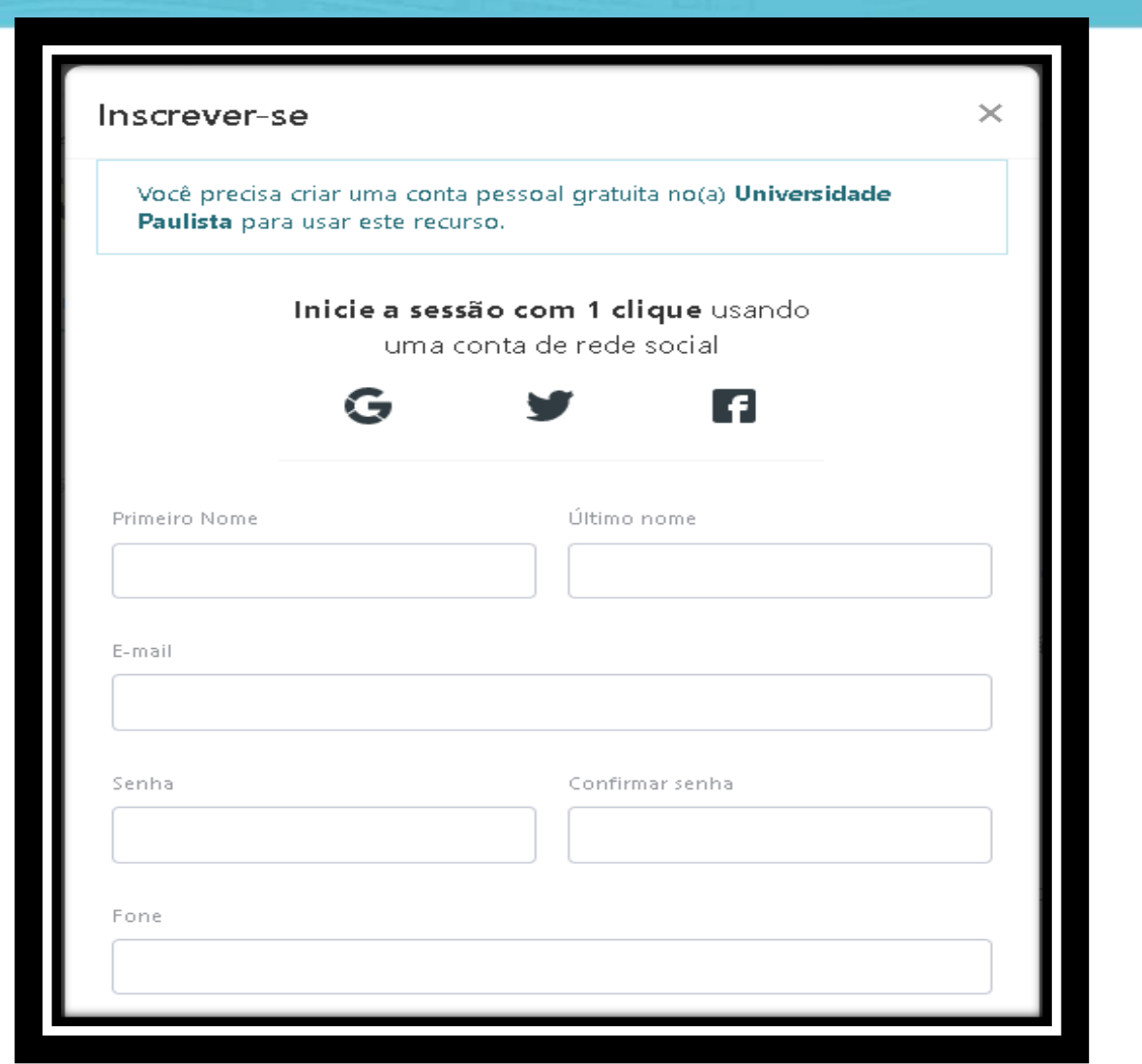

## Acesso Remoto?

- Clique no link Inscreva-se e crie uma pasta para salvar documentos importantes e que serão utilizados novamente;
- Cadastro deve ser feito em um computador local da Unip, nos laboratórios ou biblioteca;
- Informe seu nome, e-mail, telefone e crie uma senha. Pronto, estará habilitado para utilizar a base de qualquer local e baixar documentos.

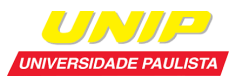

# Pesquisa na Base vLex

Pesquise o termo desejado, clicar na lupa

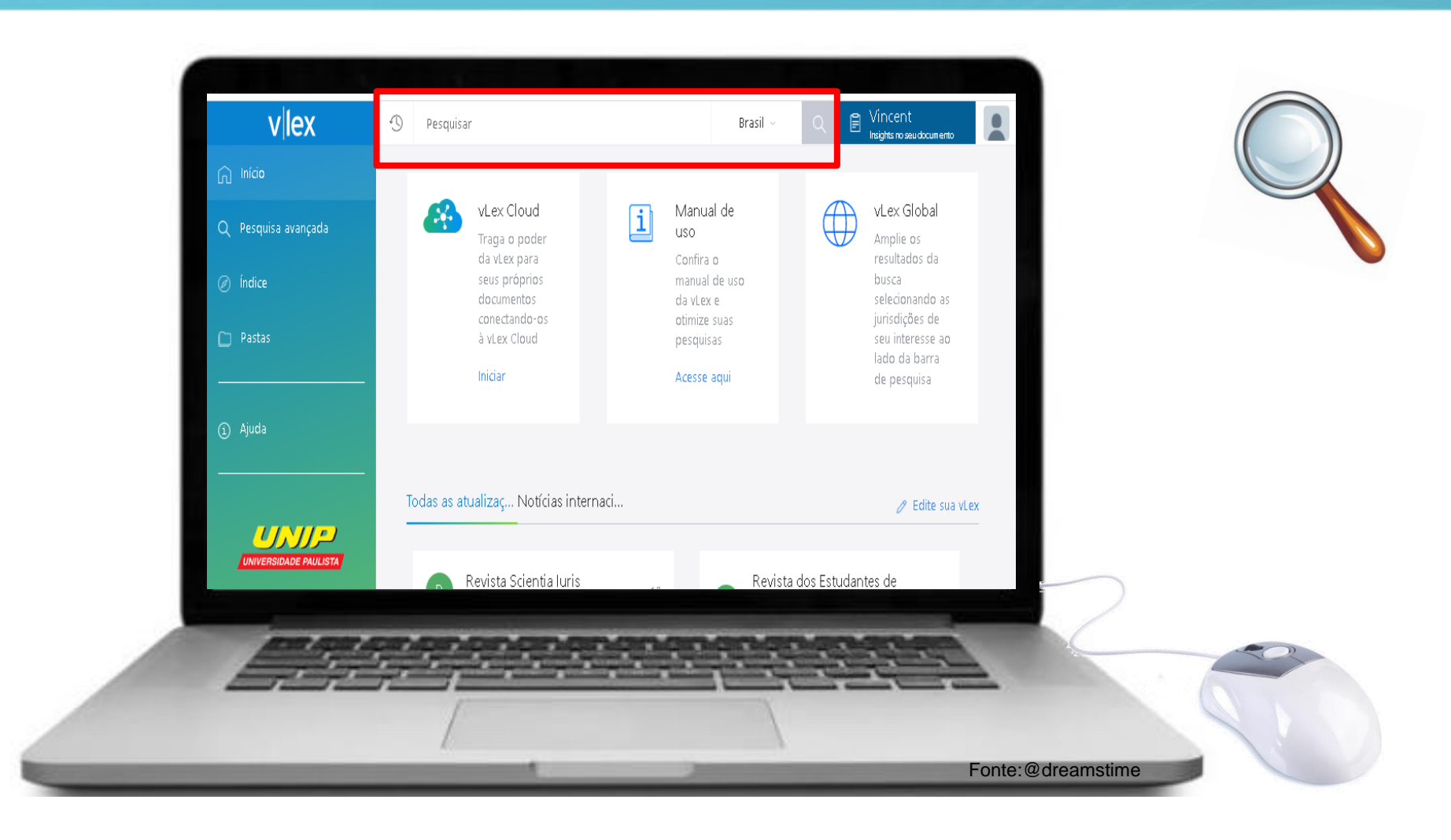

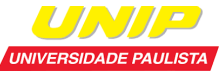

# Pesquisa na Base vLex

 É possível especificar a sua pesquisa, utilizando os filtros disponíveis ao lado esquerdo.

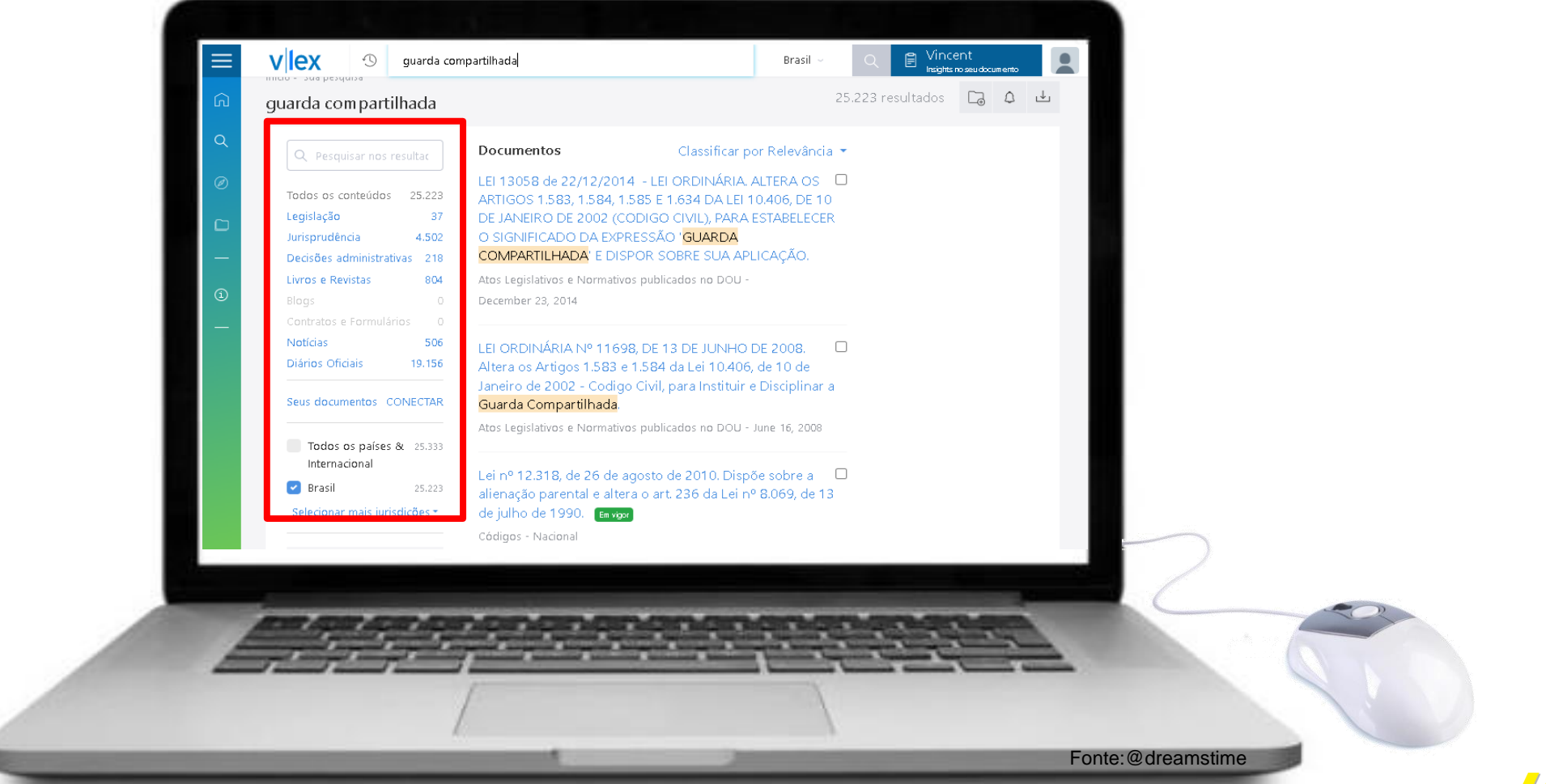

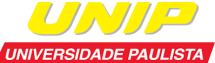

# Ferramentas de Pesquisa na Base vLex

## Aproveite as ferramentas da base, tais como:

- 1. Salvar como favorito;
- 2. Salvar na pasta;
- **3.** Imprimir;
- **4.** Compartilhar;
- **5.** Download;
- 6. Traduzir
- 7. Opções de texto;
- 8. Ler em tela cheia.

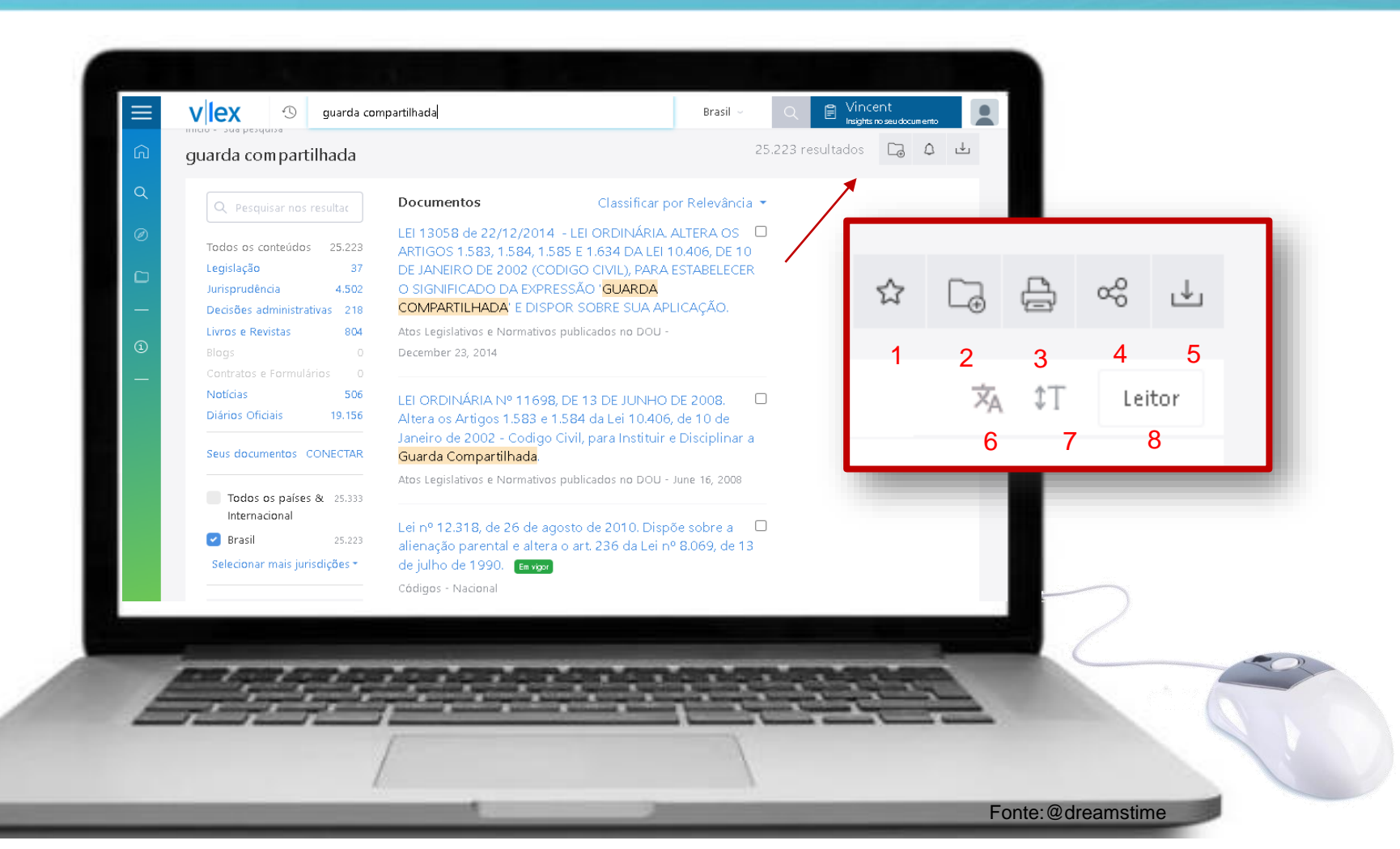

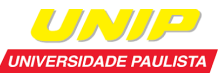

Dúvidas, procure a biblioteca do seu campus!

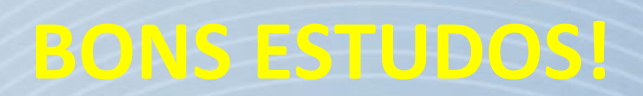